## Nastavení síťového připojení v systému Windows Vista

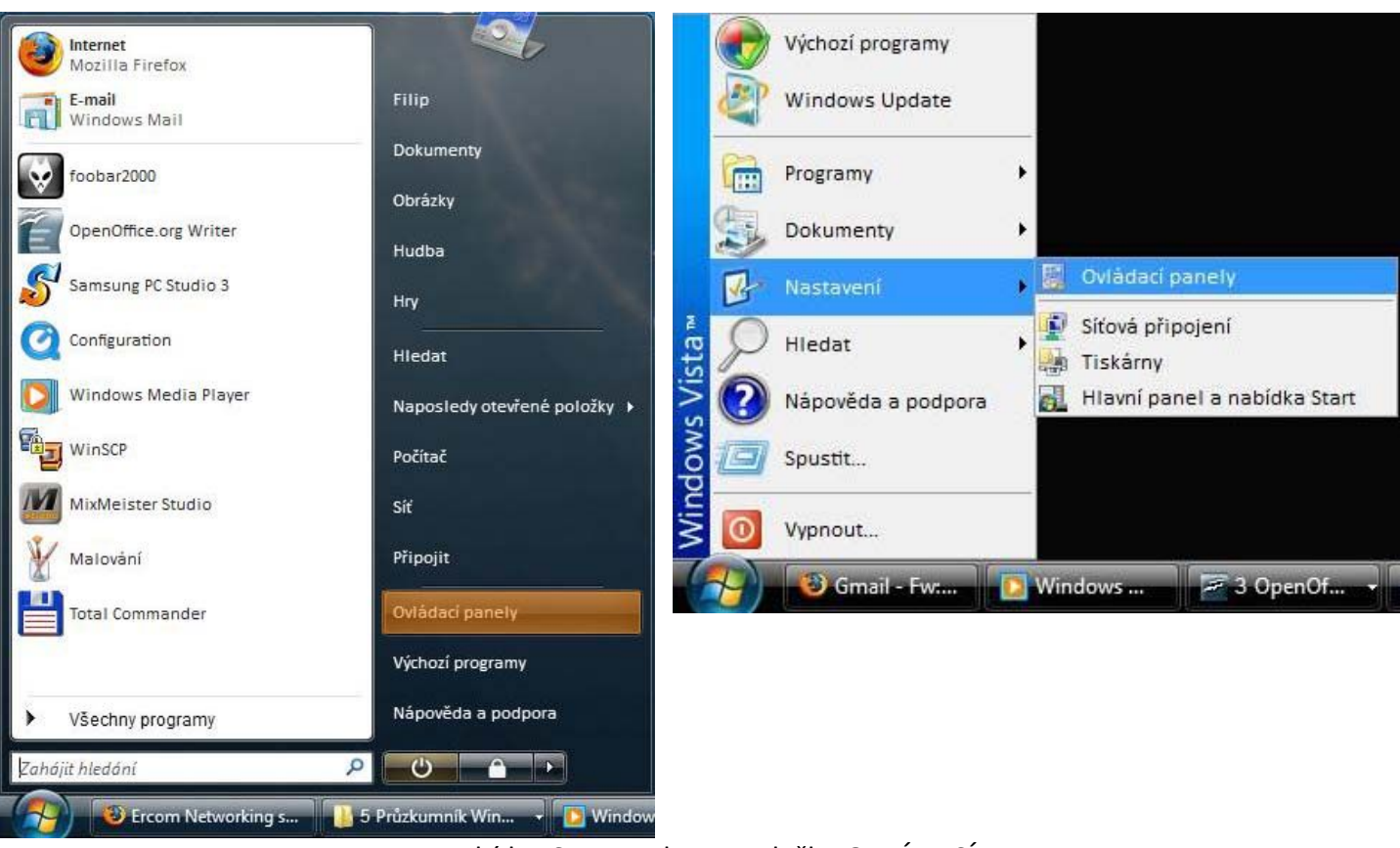

### Možnost první

#### Možnost druhá

1. V nabídce START vyberte položku OVLÁDACÍ PANELY

#### Možnost první

#### Možnost druhá

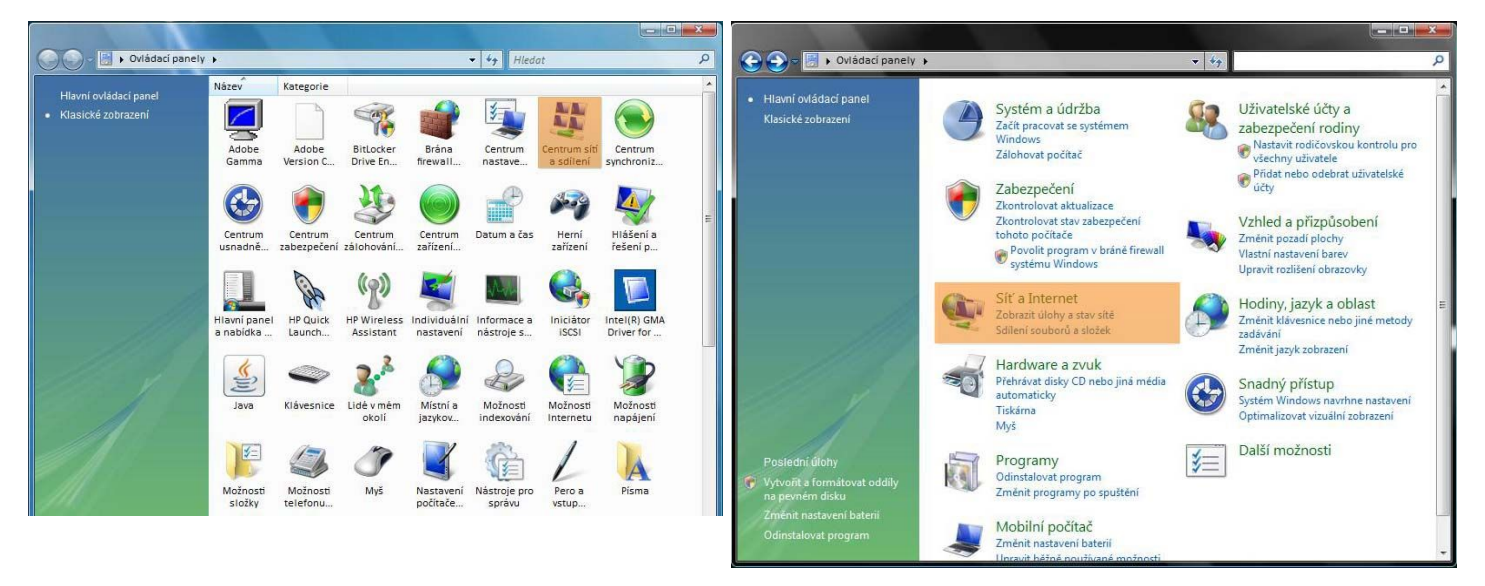

 v okně OVLÁDACÍ PANELY vyberte ikonu CENTRUM SÍTÍ A SDÍLENÍ a dvakrát klikněte levým tlačítkem myši 2a. v okně OVLÁDACÍ PANELY vyberte záložku SÍŤ A INTERNET a dvakrát klikněte levým tlačítkem myši

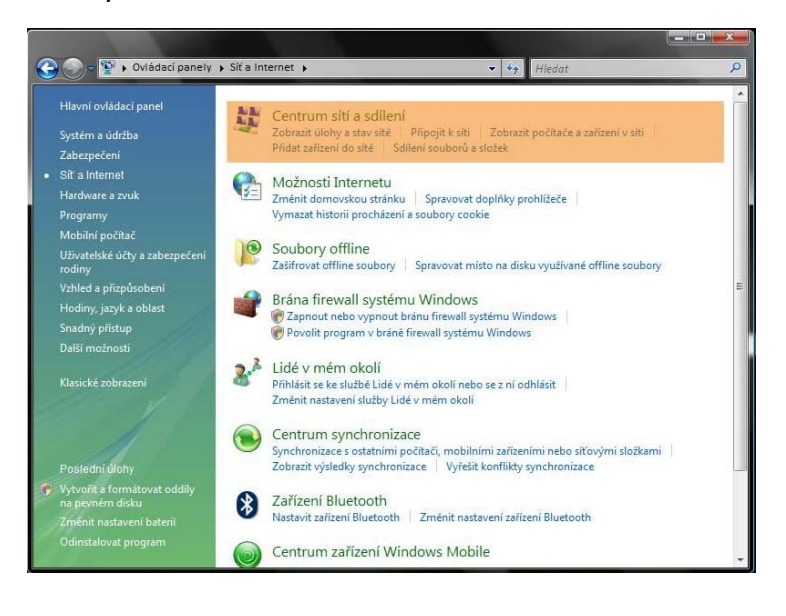

2b. v okně SÍŤ A INTERNET vyberte z nabídky záložku CENTRUM SÍTÍ A SDÍLENÍ a dvakrát klikněte levým tlačítkem myši

|                                                                                                    | <ul> <li>Centrum siti a sdileni</li> </ul>                                                                  | - to Hindet                                                                               |                                                            |
|----------------------------------------------------------------------------------------------------|----------------------------------------------------------------------------------------------------|-------------------------------------------------------------------------------------------|------------------------------------------------------------|
| Úlohy<br>Zobrazit počítače a zařízení<br>Připojit k síti<br>Spravovat bezdrátové sítě<br>Nastavit připojení nebo sít<br>Spravovat síťová připojení<br>Diagnostikovat a opravit | Centrum sítí a sdílení<br>FILIP-PC<br>(Tento počítač)                                                       | Několik sítí                                                                              | Zobrazit celou mapu                                        |
|                                                                                                    | <ul> <li>Síť 2 (Privátní síť)</li> <li>Přístup</li> <li>Připojení</li> <li>ap2102 (Privátní síť)</li> </ul> | Místní síť a Internet<br>Připojení k místní síti                                          | Vlastní nastavení<br>Zobrazit<br>stav<br>Vlastní nastavení |
| Další odkazy<br>Adobe Version Cue CS2<br>Brána firewall systému<br>Windows<br>Centrum zařízení Windows<br>Mobile                                                               | Přístup<br>Připojení<br>38 Sdílení a zjišťování                                                             | Pouze místní síť<br>Bezdrátové připojení k síti (biboun)<br>atl Síla signálu: velmi dobrá | Zobrazit<br>stav<br>Odpojit                                |
| HP Wireless Assistant<br>Možnosti Internetu<br>7-20-00 Pluste oth                                                                                                    | Zjištění sítě<br>Sdílení souborů                                                                            | <ul><li>Zapnuto</li><li>Vypnuto</li></ul>                                                 | ()<br>()<br>()                                             |

3. v nabídce v okně CENTRUM SÍTÍ A SDÍLENÍ nalevo vyberte záložku SPRAVOVAT SÍŤOVÁ PŘIPOJENÍ a klikněte

| a ospor |                                                   |                              | Kazar toto sito                  |                                      | gnostikovat to | to pupolent .                                              |                               |
|---------|---------------------------------------------------|------------------------------|----------------------------------|--------------------------------------|----------------|------------------------------------------------------------|-------------------------------|
| ázev    | Stav                                              | Název zařízení               | Připojení                        | Kategorie sítě                       | Vlastník       | Тур                                                        | Telefonní číslo či adresa hos |
|         | <b>Bezdrátové při</b><br>ap2102<br>Síťový adaptér | pojení k síti<br>Broadcom 80 | Připojení<br>Siť 2<br>Intel(R) 8 | k místní síti<br>12562GT 10/100 Net. | <b>X</b> 8     | <b>šíťové připojení</b><br>Nepřipojeno<br>Zařízení Bluetov | Bluetooth<br>oth (sit PAN)    |
|         |                                                   |                              |                                  |                                      |                |                                                            |                               |
|         |                                                   |                              |                                  |                                      |                |                                                            |                               |
|         |                                                   |                              |                                  |                                      |                |                                                            |                               |
|         |                                                   |                              |                                  |                                      |                |                                                            |                               |
|         |                                                   |                              |                                  |                                      |                |                                                            |                               |
|         |                                                   |                              |                                  |                                      |                |                                                            |                               |
|         |                                                   |                              |                                  |                                      |                |                                                            |                               |

# 4. Vyberte ikonu PŘIPOJENÍ K MÍSTNÍ SÍTI a klikněte pravým tlačítkem myši

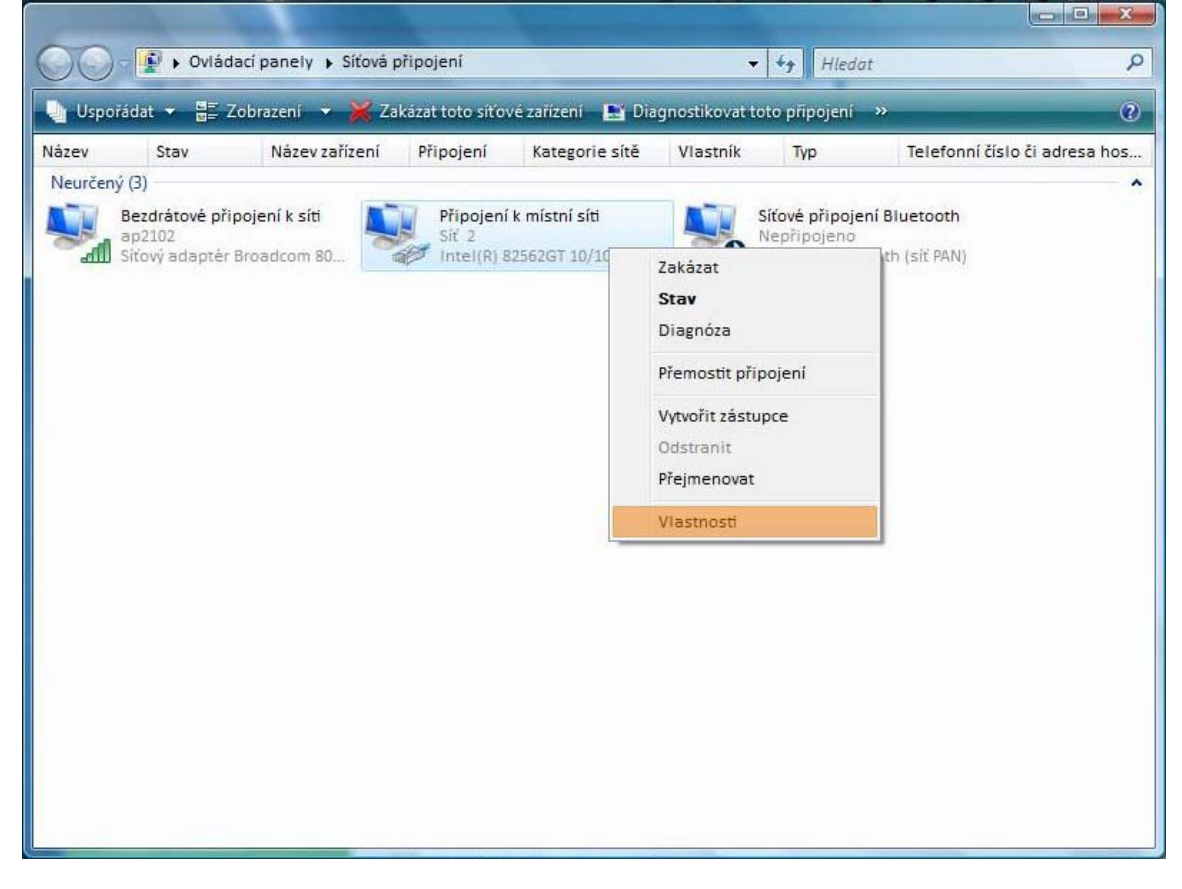

5. z nabídky vyberte záložku VLASTNOSTI a klikněte levým tlačítkem myši

| Sítě  | Sdílení                                                                                                    |                                                                                                    |              |
|-------|----------------------------------------------------------------------------------------------------|----------------------------------------------------------------------------------------------------|--------------|
| Připo | it                                                                                                    |                                                                                                    |              |
| 2     | Intel(R) 82562GT                                                                                                    | 10/100 Network Con                                                                                                    | nection      |
| Toto  | připojení používá i                                                                                                    | následující položky:                                                                                                    | Konfigurovat |
|       | <ul> <li>Klient sítě Micn</li> <li>Plánovač pake</li> <li>Sdílení soubon</li> <li>Protokol IP ver</li> <li>Protokol TCP/I</li> <li>Veturosě sístur</li> </ul> | osoft<br>tů technologie QoS<br>ů a tiskáren v sítích N<br>ze 6 (TCP/IPv6)<br>PV4 (Internet Protocol<br>pví ovladač macovačí | Nicrosoft    |
| •     |                                                                                                    | III                                                                                                    | •            |
|       | ainstalovat                                                                                                    | Odinstalovat                                                                                                    | Vlastnosti   |
| N     | an iocoro v dr                                                                                                    |                                                                                                    |              |

6. v okně nejdříve vyberte záložku PROTOKOL TCP/IPv4 klikněte na tlačítko VLASTNOSTI levým tlačítkem myši

| becné                                                                                                    |                                                                                 |  |  |  |
|----------------------------------------------------------------------------------------------------|---------------------------------------------------------------------------------|--|--|--|
| Podporuje-li síť automatickou konfigura<br>protokolu IP automaticky. V opačném p<br>poradí správce sítě. | ci IP, je možné získat nastav <mark>e</mark> ní<br>řípadě vám správné nastavení |  |  |  |
| 💮 Získat adresu IP ze serveru DHCP                                                                       | automaticky                                                                     |  |  |  |
| Opužít následující adresu IP:                                                                            |                                                                                 |  |  |  |
| Adresa IP:                                                                                               | XXX . XXX . XXX . XXX                                                           |  |  |  |
| Maska podsítě:                                                                                           | 255.255.0.0                                                                     |  |  |  |
| Výchozí brána:                                                                                           | 172 . 16 . 0 . 1                                                                |  |  |  |
| 🔵 Ziskat adresu serveru DNS autom                                                                        | aticky                                                                          |  |  |  |
| OPOUŽÍT následující adresy serverů l                                                                     | DNS:                                                                            |  |  |  |
| Upřednostňovaný server DNS:                                                                              | 172.16.0.1                                                                      |  |  |  |
| Náhradní server DNS:                                                                                     | 172 . 16 . 0 . 2                                                                |  |  |  |
|                                                                                                    | Upřesnit                                                                        |  |  |  |
|                                                                                                    |                                                                                 |  |  |  |

7. Na této záložce nastavte adresu tak, jak je zde uvedeno. Místo oranžových křížků napište svou IP adresu která je uvedena na smlouvě v řádce IP adresa. Potvrďte OK